## User Maintenance Page: Instructions for Office and User Administrators

The User Management page in the secure NCTracks portal allows the office administrator (OA) or user administrator (UA) to view, add, edit, or deactivate provisioned users and their roles.

To access this page, log into the secure provider portal, click User Administration and select the User Maintenance button from the main menu on the left side. This will bring you to the User Maintenance page.

## **USER MAINTENANCE**

This page allows the OA or UA to find existing users and to add a new user.

| home + User Administration + Use                                                        | r Maintenance                             |                                                          |                                           |                                             |  |
|-----------------------------------------------------------------------------------------|-------------------------------------------|----------------------------------------------------------|-------------------------------------------|---------------------------------------------|--|
| Jser Maintenance                                                                        |                                           |                                                          |                                           |                                             |  |
| indicates a required field                                                              |                                           |                                                          |                                           | Legend                                      |  |
| SEARCH CRITERIA                                                                         |                                           |                                                          |                                           | ?                                           |  |
| Use the following search crit                                                           | eria to find a User. User profiles ca     | an be updated by choosing a row from the results list by | clicking User ID (NCID) link to continue. |                                             |  |
| Last                                                                                    | Name:                                     |                                                          | Email:                                    |                                             |  |
| User ID (                                                                               | NCID):                                    |                                                          | User Status: Choose                       |                                             |  |
| Provider                                                                                | Group: Choose                             |                                                          |                                           |                                             |  |
|                                                                                         |                                           |                                                          |                                           |                                             |  |
|                                                                                         |                                           |                                                          |                                           | Search Clear                                |  |
|                                                                                         |                                           |                                                          |                                           | Search Clear                                |  |
| - SEARCH RESULTS<br>User ID (NCID)                                                      | Name                                      | Email                                                    | User Status                               | Search Clear<br>9<br>Administration Account |  |
| - SEARCH RESULTS<br>User ID (NCID)                                                      | Name                                      | Email                                                    | User Status<br>Active                     | Search Clear<br>9<br>Administration Account |  |
| - SEARCH RESULTS<br>User ID (NCID)                                                      | Name                                      | Email                                                    | User Status<br>Active<br>Active           | deministration Account                      |  |
| SEARCH RESULTS<br>User ID (NCID)                                                        | Name                                      | Email                                                    | User Status<br>Active<br>Active           | Administration Account                      |  |
| - SEARCH RESULTS<br>User ID (NCID)                                                      | Name                                      | Email                                                    | User Status<br>Active<br>Active           | Administration Account                      |  |
| - SEARCH RESULTS<br>User ID (NCID)<br>NEW USER                                          | Name                                      | Email                                                    | User Status<br>Active<br>Active           | Administration Account Page:1 of 1 ?        |  |
| SEARCH RESULTS     User ID (NCID)  NEW USER  Press the New User Setup by                | Name<br>Atom below to begin adding a New  | Email<br>Email                                           | User Status<br>Active<br>Active           | Administration Account Page:1 of 1 ?        |  |
| SEARCH RESULTS     User ID (NCID)  NEW USER  Press the New User Setup by New User Setup | Name<br>Atton below to begin adding a New | Email<br>Email                                           | User Status<br>Active<br>Active           | Administration Account Page:1 of 1 ?        |  |
| SEARCH RESULTS     User ID (NCID) NEW USER Press the New User Setup by New User Setup   | Name<br>Atom below to begin adding a New  | r User.                                                  | User Status<br>Active<br>Active           | Administration Account Page:1 of 1 ?        |  |

## Search Criteria - Finding Existing User(s)

- You may search for a specific user using one or more of search criteria including last name, email, NCID, user status, or provider group.
- You may also locate all active, suspended, or closed users associated with the Provider group by selecting the Provider Group and the Status.

Note: When searching with multiple search criteria, please review the results to ensure the correct user is selected.

The OA or UA may select the User ID (NCID) from the Search Results to view and edit the user's profile. If you choose to select a User ID, the Edit User page displays.

## **EDIT USER**

This Edit User page allows the OA or UA to edit the details of a user account, including updating:

- Name
- Email address
- User Status Providers are encouraged to close any users that are no longer associated with the provider record. To close a user, Select Closed from the User Status drop down and click the Save button.
- Provider Groups
- Access Rights

| dit User                                              |                                                  |                                                                                                    |                                                                                                    | 🖨 I A A I 🖽                                                                                                    |  |
|-------------------------------------------------------|--------------------------------------------------|----------------------------------------------------------------------------------------------------|----------------------------------------------------------------------------------------------------|----------------------------------------------------------------------------------------------------|--|
| indicates a required field                            |                                                  |                                                                                                    |                                                                                                    | Legend                                                                                                    |  |
|                                                       |                                                  |                                                                                                    |                                                                                                    |                                                                                                    |  |
| User ID (NCID):                                       | * User Type:                                     | General User                                                                                                    | 🛎 User Statu                                                                                                    | is: Active                                                                                                    |  |
| * Last Name:                                          | # First Name:                                    |                                                                                                    |                                                                                                    |                                                                                                    |  |
| Middle Initial:                                       | Suffix:                                          | Choose 💌                                                                                                    |                                                                                                    |                                                                                                    |  |
| * Email:                                              | Phone #:                                         | (000) 000-0000 ext.                                                                                                    |                                                                                                    |                                                                                                    |  |
| Do you want to upgrade an exis<br>Yes  No             | iting owner/managing employee to a Managing Rela | ationship user for the NCID displayed                                                                                                    | above?                                                                                                    |                                                                                                    |  |
| <b>PIN MANAGEMENT</b>                                 |                                                  |                                                                                                    |                                                                                                    |                                                                                                    |  |
|                                                       | NPI/Atypical ID                                  |                                                                                                    |                                                                                                    | Disable PIN                                                                                                    |  |
| 10                                                    |                                                  |                                                                                                    | N                                                                                                    | -NO 💌                                                                                                    |  |
| E                                                     | orgot Login 1D                                   | Forgot Password                                                                                                    |                                                                                                    | Email New Pl                                                                                                    |  |
| Provider Groups                                       |                                                  | Access Rights                                                                                                    |                                                                                                    |                                                                                                    |  |
| Select the provider groups from                       | the available groups.                            | Select the access role(s) from                                                                                                    | Select the access role(s) from the available roles.                                                                       |                                                                                                    |  |
| For your convenience, the list at<br>Available Groups | t the right shows the members of each group.     | Available Rolles                                                                                                    |                                                                                                    | Aasigned Iteles     Chack Recipient Eligibility     Claims Submit     Code Search     Eligibility Batch     Enrollment Specialist     Payment History                                   |  |
|                                                       | Add                                              |                                                                                                    | 4 bbA                                                                                                    |                                                                                                    |  |
|                                                       | Add All ><br>< Remove<br>< Remove All            |                                                                                                    | Add All >                                                                                                    |                                                                                                    |  |
|                                                       |                                                  |                                                                                                    | < Remove                                                                                                    |                                                                                                    |  |
|                                                       |                                                  |                                                                                                    | < Remove All                                                                                                    |                                                                                                    |  |
|                                                       |                                                  | As the Office Administrato<br>enrollment, re enrollment, rn<br>request applications on beha<br>authorized to complete and<br>except the abbreviated Elect | r, I attest that this u<br>e verification, maint<br>alf of the Office Adm<br>submit all abbreviab<br>tronic Funds Transfe | user is authorized to complete initial<br>ain eligibility, and manage change<br>inistrator. I also attest that this user<br>ed manage change request applicatio<br>r (EFT) application. |  |
|                                                       |                                                  |                                                                                                    |                                                                                                    | Save Cance                                                                                                    |  |

To submit an update, click save. This change will be effective the next time the updated user logs in to NCTracks.

If an OA change is made, the new OA must complete a manage change request (MCR) to update and, as necessary, end-date all owner/managing employee relationships that are no longer associated with the NPI. If the new OA wishes to terminate a user's access to the NPI, they can update the user's access via the User Maintenance function.